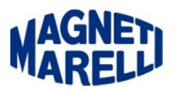

# **Configurazione Bluetooth Tester Vision-TPMS Connect EVO**

| 04/12/15<br>12:07:09                  |               | ? 🔷 🕋 i 🗶 💆                  |
|---------------------------------------|---------------|------------------------------|
|                                       | Impostazioni  | <b></b>                      |
| DATI OFFICINA                         |               | Selezione lingua             |
| Impostazioni Connessioni Autodiagnosi |               |                              |
| Cavo Autodiagn                        | losi          |                              |
| Impostazioni Vid                      | leo           |                              |
| Configurazione                        | Valore        |                              |
| Bluetooth                             |               |                              |
| Bluetooth COM                         | Por \\.\COM7  | Password                     |
| Connect Evo                           | BLUETOOTH     |                              |
| Bluetooth COM                         | Por \\.\COM27 |                              |
|                                       |               |                              |
|                                       |               | Configurazione<br>automatica |
|                                       |               |                              |
|                                       |               |                              |
|                                       |               |                              |

Entrare nel menù delle "Impostazioni".

| Modifica valore |             |        |  |  |  |  |
|-----------------|-------------|--------|--|--|--|--|
|                 | Connect Evo |        |  |  |  |  |
| BLUETOOTH       |             |        |  |  |  |  |
| USB-KEY         |             |        |  |  |  |  |
|                 |             |        |  |  |  |  |
|                 |             |        |  |  |  |  |
|                 |             |        |  |  |  |  |
|                 |             |        |  |  |  |  |
|                 |             |        |  |  |  |  |
|                 |             |        |  |  |  |  |
|                 |             |        |  |  |  |  |
| ок              | Esc         | Repeat |  |  |  |  |
|                 |             |        |  |  |  |  |

Cliccare sulla scritta "Connect Evo", selezionare "BLUETOOTH".

Verificare nell'etichetta posteriore del TPMS Connect EVO in alto a sinistra, l'esistenza di una scritta "Id BT: 00:07:xx:xx:xx" (al posto delle "x" ci saranno dei numeri/lettere), se questa scritta non è presente scegliere l'altra modalità di connessione (USB key pagina 5). Premere "**OK**" per continuare.

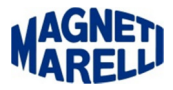

| Attenzione                          |
|-------------------------------------|
|                                     |
| Selezionare lo strumento desiderato |
| • VISION                            |
| • CONNECT EVO                       |
| OK                                  |

Selezionare "Configurazione automatica" e scegliere "CONNECT EVO", premere "OK" per continuare.

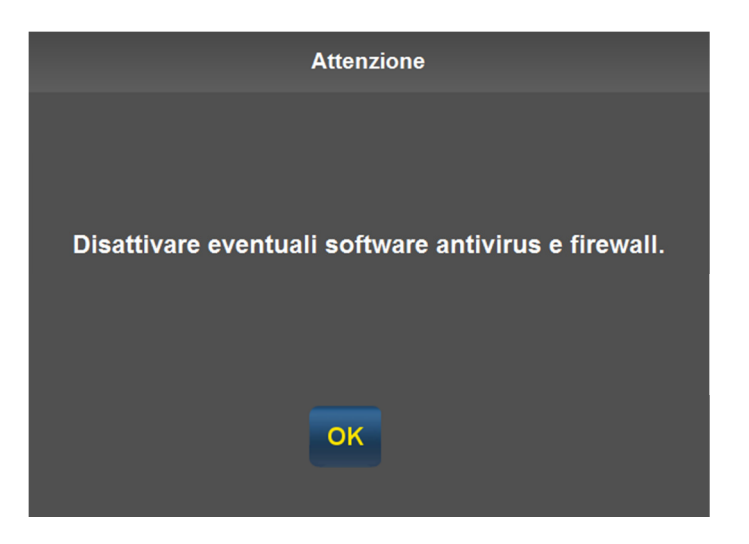

Disattivare eventuali software antivirus e firewall, che possono impedire la creazione della porta di comunicazione. Premere "**OK**" per continuare.

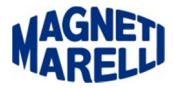

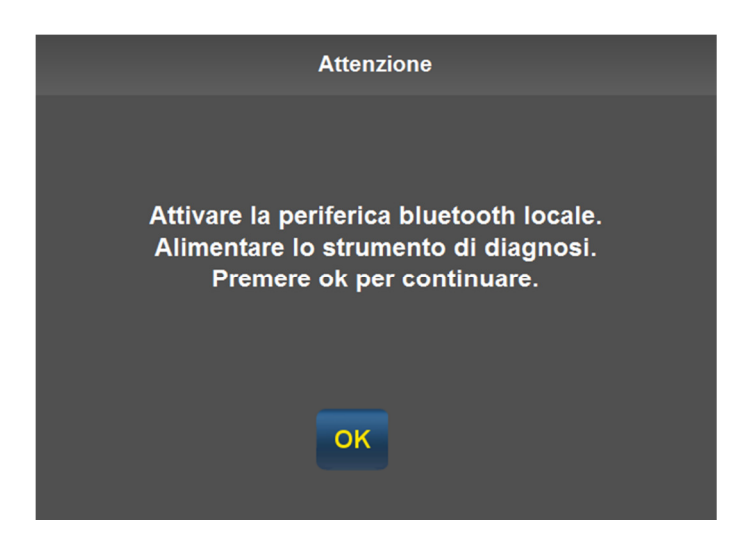

Accendere il TPMS Connect EVO e premere "OK" per continuare.

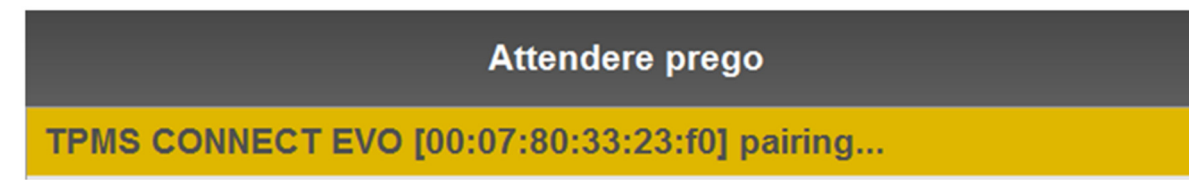

Questo messaggio indica la procedura di pairing in esecuzione.

| Attenzione                         |
|------------------------------------|
|                                    |
|                                    |
| Procedura terminata correttamente. |
|                                    |
|                                    |
|                                    |
| OK                                 |
|                                    |

Procedura terminata correttamente, premere "**OK**" per continuare.

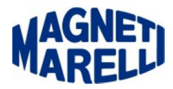

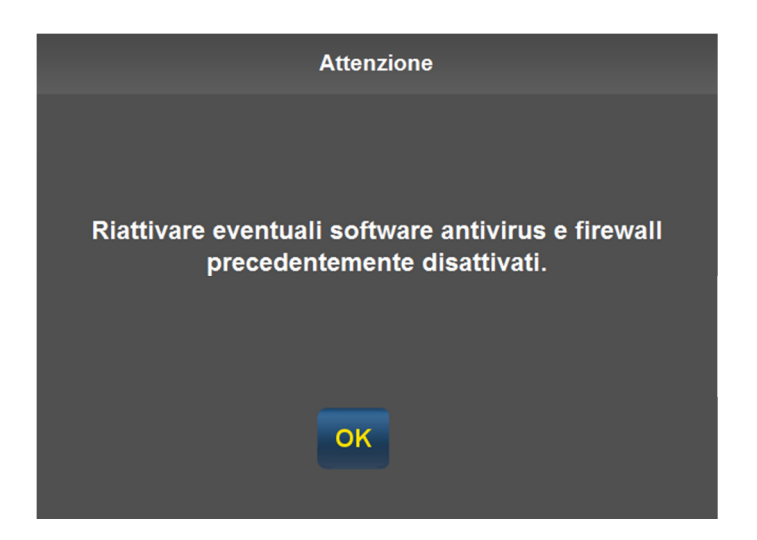

Riattivare eventuali software antivirus e firewall precedentemente disattivati, premere "**ok**" per continuare.

| Connect Evo     | BLUETOOTH    |
|-----------------|--------------|
| Bluetooth COM P | or UI.ICOM27 |

Controllare nel menù di configurazione, la corretta impostazione, n.b. il numero della porta potrebbe essere differente.

### COMUNICAZIONE BLUETOOTH tra PC e TPMS CONNECT EVO COMPLETATA

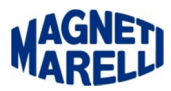

## **Configurazione USB KEY Tester Vision-TPMS Connect EVO**

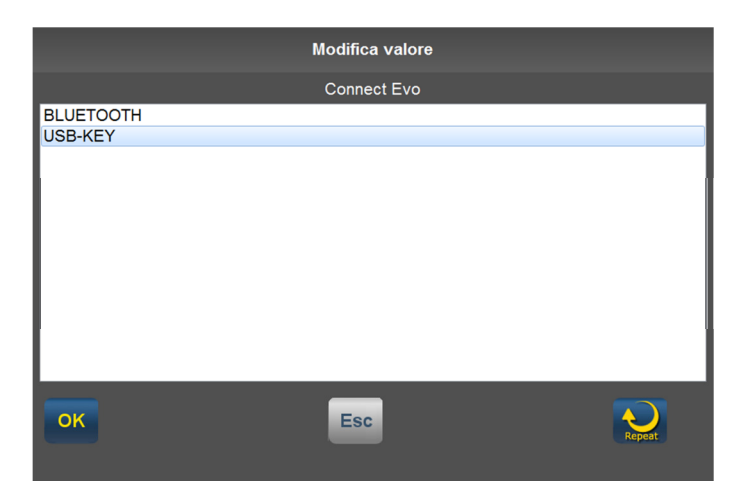

Cliccare sulla scritta "Connect Evo", selezionare "USB-KEY".

Connect Evo Bluetooth COM Por \\.\COM27

chiavetta nel Pc. Utilizzare il menù del TPMS Connect EVO "DataBase Test".

#### **COMUNICAZIONE USB key tra PC e TPMS CONNECT EVO COMPLETATA**

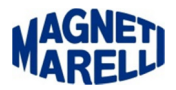

### Codifica in centralina

Dopo aver configurato la connessione al TPMS Connect EVO è possibile eseguire la codifica di una centralina TPMS di un veicolo dal Tester di diagnosi, vedere esempio seguente.

|                             | 04/12/15<br>12:20:36                                    |                                                                   |                                     | ? 🔍 🎓 i 🗶 🚺                                    |                   |
|-----------------------------|---------------------------------------------------------|-------------------------------------------------------------------|-------------------------------------|------------------------------------------------|-------------------|
|                             |                                                         | SELEZIONA VEICOLO                                                 |                                     |                                                |                   |
|                             | Bus                                                     | RENAULT LAGUNA II 2000-2007> C01                                  |                                     | Multimetro                                     |                   |
|                             | Pick-up                                                 |                                                                   | c                                   | Dscilloscopio                                  |                   |
|                             | Rimorchi                                                | ок                                                                | Esc                                 | Тртя                                           | JEIDENZIALE       |
|                             |                                                         |                                                                   | 1                                   |                                                | Ő                 |
| Connettere<br>finestra di " | il Tester alla vettura.<br><b>SELEZIONA VEICOLO</b> " d | Selezionare l'icona di collega<br>alla quale potrete scegliere il | amento al TPMS<br>veicolo da codifi | 5 Connect EVO, si<br>care, premere " <b>OK</b> | aprirà una<br>(". |
| Selezionanc                 | lo il veicolo viene lanciat                             | a direttamente l'OK Function                                      | n che gestirà la co                 | odifica in centralina<br>-                     | a. Mooo           |
|                             |                                                         | Startup                                                           |                                     |                                                |                   |

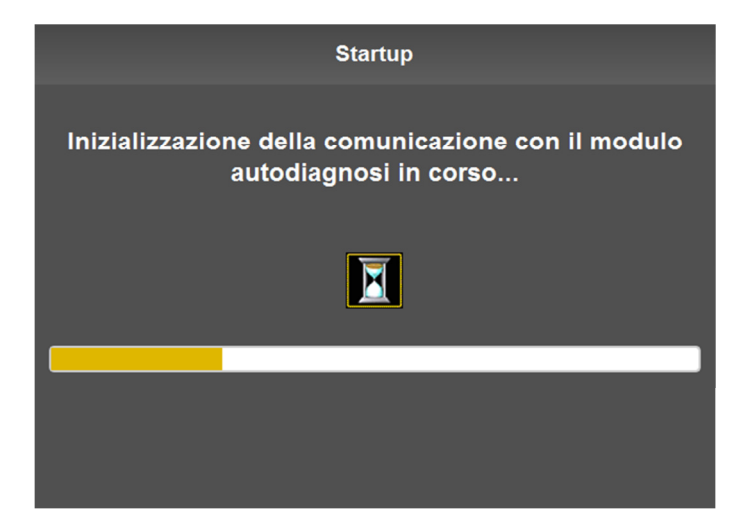

Attendere il caricamento del sistema.

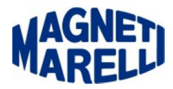

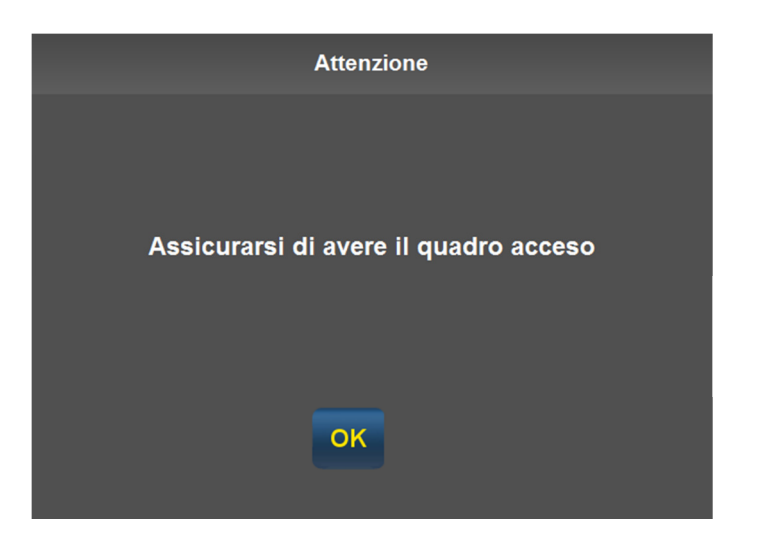

Assicurarsi di avere il quadro acceso.

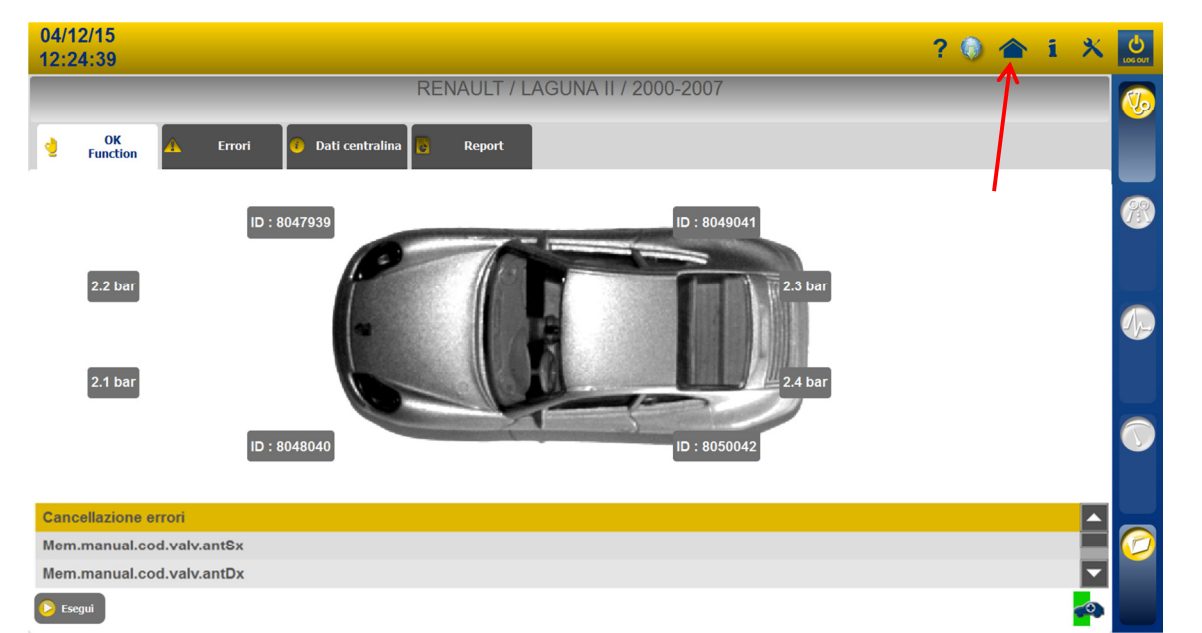

Selezionare le varie memorizzazioni e premere su "Esegui", dopo aver eseguito la codifica uscire cliccando sull'icona di Home.

#### **CODIFICA COMPLETATA**